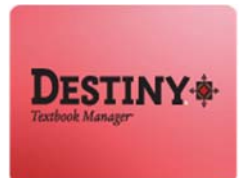

Destiny Textbook Manager<sup>™</sup> allows users with full access to create a report of student checkouts

In this tutorial you will learn how to:

- Login to Destiny Textbook Manager
- Create a Report of student checkouts

Requirements:

- PC or MAC
- \* A web browser such as:
  - Google Chrome 🧔
  - Internet Explorer 🥃
  - Mozilla Firefox 👸
  - Safari
- \* Full Access to Destiny Textbook Manager

- An Internet connection
- \*\* An LAUSD Single-Sign on

#### **STEP 1:** LOGIN TO DESTINY

- 1. Open a web browser
  - Google Chrome 🧔
  - Internet Explorer 🧟
  - Mozilla Firefox
  - Safari
- 2. In the address bar, type the following URL and press the "Enter" key on the keyboard:
  - <u>http://lausd.follettdestiny.com</u>
- 3. There are two (2) ways to find your school:
  - a. In the "Search for Site Name" field, type in the name or location code of your school.
     Press the "Enter" key on the keyboard or click on the "Go!" button OR
  - b. Click on the "Blue Bar" associated to your school group (*e.g. Middle School*). Then, find and click on your school's link.

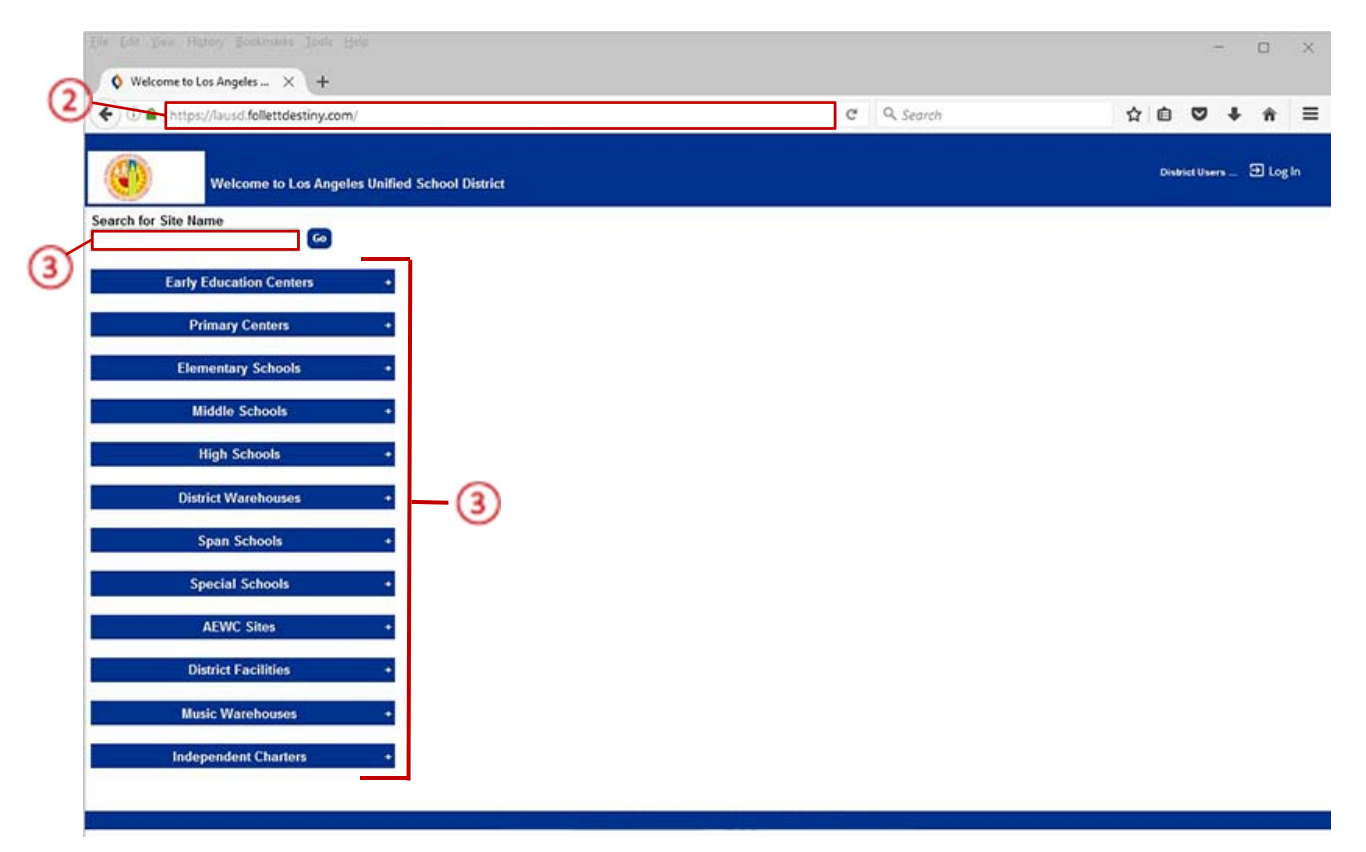

4. On the school's "Home" screen, click the "Log In" link located on the upper-right corner and enter your username and password to login.

### **<u>STEP 2</u>**: CREATING THE REPORT

- 1. Click the "**Reports**" tab located on the top navigation
- 2. Click the "Textbook Reports" option located on the left-side of the screen
- 3. On the "Circulation" section of the page, click the "Current Checkouts/Fines" link

|                  |                                                                                                | 0 0 <b>0</b> 1              |
|------------------|------------------------------------------------------------------------------------------------|-----------------------------|
| C a https://     | auso-playgrouno.tollettoestiny.com/backomol/serviet/present/eportsform.doi/izm=lextbook keport | ¥∎♥♥                        |
| 1155             | LTSS Middle (1113)                                                                             | iLTSS Tutorials 🕀 Log Out 🛛 |
|                  | Catalog Circulation Reports Back Office My Info P                                              |                             |
|                  | extbook Reports                                                                                |                             |
| My Favorites     | Catalog Titles & Copies                                                                        |                             |
| Textbook Reports | Barcode Lists - Identify used and unused copy barcodes. Show More                              |                             |
| Report Builder   | Lost Textbooks and Fines - Summary of lost textbooks and fine amounts Show More                |                             |
| Report Manager   | Taythonk Adortions - Evamina where taythonks are in the adortion schedule Show More            |                             |
|                  | Taxthool: Condition/Status - Examine the condition or statuses of your textbooks Show More     |                             |
|                  | Table 8. Complete List upon textbooks with estimate some datal Show More                       |                             |
|                  | The a Copy List - List your textooks with optional copy detail.                                |                             |
|                  | Circulation                                                                                    |                             |
|                  | Charlen                                                                                        |                             |
| (3)              | Class Barcodes - Print a class's barcodes for faster circulation.                              |                             |
| S.               | Class List - List class sections by teacher or student.                                        |                             |
|                  | Current Checkouts/Fines - Identify or send notices to the patrons with checkouts/fines.        |                             |
|                  | Outstanding Textbook Obligations - Identify books that should be returned. Show More           |                             |
|                  | Textbook Checkout Summary - Identify the number of students without textbooks. Show More       |                             |
|                  | Inventory Control                                                                              |                             |
|                  | Completed Inventories - View the results of completed inventories. Show More                   |                             |
|                  | In-Progress Inventories - Report on inventories that are in-progress. Show More                |                             |
|                  | Textbook Inventory Change Analysis - Report on changes to your collection. Show More           |                             |
|                  | Labels                                                                                         |                             |
|                  | Barcode Labels - Create new or reniscement core harcode labels Show More                       |                             |
|                  | Director cases - Greate new or replacement copy carecore index.                                |                             |

#### 1. FORMAT

- 1. Make sure the "Checked Out/Overdue Materials" checkbox is checked
- 2. Select the "All that are checked out" radial button

**NOTE**: You can also create a report by selecting one of the following: "All that are currently overdue" or "That are due from" and select a date range

- 3. Uncheck the following checkboxes:
  - $\square$  Resources Assigned to a Custodian
  - ☑ Unpaid Library Fines
  - ☑ Unpaid Resource Fines
  - ☑ Unpaid Patron Fines
- 4. Leave the "Unpaid Textbook Fines" checkbox checked
- 5. On the "Format" section of the page, select the "Report" radial button and on the "Output" drop down, select "PDF" from the list

**NOTE:** You can select "**Microsoft Excel**" from the list which will generate the report in Excel format, allowing you to sort and manipulate the data

| Eile Edit View Higtory | Bookmarks Iools Help                                                                                                    |            |                           | o x     |
|------------------------|----------------------------------------------------------------------------------------------------|------------|---------------------------|---------|
| Current Checkouts      | /Fines × +                                                                                                    |            |                           |         |
| 🗲 🛈 🔒   https://lau    | usd-playground.follettdestiny.com/backoffice/serviet/presentpatrondicreportform.do                                                                                                    | C Q Search | ☆ 自 ♥ ♣                   | * ≡     |
| ilTSS <sub>ur</sub>    | rss Middle (1113)<br>atalog Circulation <u>Reports</u> Back Office My Info Reports                                                                                                    |            | iLTSS Tutorials 🗃 Log Out | () Help |
| Tex                    | ntbook Reports > Current Checkouts/Fines                                                                                                    |            |                           |         |
| My Favorites           | 0                                                                                                    |            | How do I_ (2)             |         |
| Patron Reports         | 1. <u>I. Format</u> 2. Limit                                                                                                    | 3. Details |                           |         |
| Report Builder         | Show Checked Out/Overdue Materials                                                                                                    |            |                           |         |
| Report Manager         | <ul> <li>○ All that are currently overdue</li> <li>○ That are [overdue by &gt; 1 to days ?</li> <li>○ That are due from 1/4/2017 to 1/4/2017 ?</li> <li>○ All that are checked out</li> <li>○ Resources Assigned to a Custodian</li> <li>○ Unpaid Library Fines</li> </ul> |            |                           |         |
| (                      | 3<br>Unpaid Textbook Fines<br>Unpaid Resource Fines<br>Unpaid Patron Fines ⑦<br>Format @Report - Output  PDF →                                                                                                    |            |                           |         |
|                        | O Notices → Language: English ✓<br>Continue                                                                                                    | 6          |                           |         |

6. Click the "**Continue**" button

### <u>2. LIMIT</u>

1. On the "Limit the results to..." section, click the "Update" button

| O Current Check                  | outs/Fines X +                                                                                                    |                 |      |        |
|----------------------------------|----------------------------------------------------------------------------------------------------|-----------------|------|--------|
| 🗲 🛈 🖴   https:                   | //ausd-playground.follettdestiny.com/backoffice/servlet/handlepatroncircreportform.do?restoreFromC   C   Q. Search  | ☆ 自 ♥ ♣         | ŵ    | =      |
| iltss                            | iLTSS Middle (1113)<br>Catalog Circulation <u>Reports</u> Back Office My Info Page                                  | iLTSS Tutorials | ut C | ) Help |
|                                  | Textbook Reports > Current Checkouts/Fines                                                                          |                 |      |        |
| Jy Favorites<br>fextbook Reports |                                                                                                    | How do L_ (     | D    |        |
| Patron Reports<br>Report Builder | 1. Format     2. Limit     3. Details     Created Out / Overdue Materials & Unpaid Fines Report                     |                 |      |        |
| Report Manager                   | Limit the results to My Patrons Student Update Status Active Inactive Graduating in 2017 Restricts                  | d               |      |        |
|                                  | Also Include  Patrons of other sites that have my materials and/or that owe fines to iLTSS Middle (1113).           |                 |      |        |
|                                  | Textbooks Resources All Resource Types Update                                                                       |                 |      |        |
|                                  | Also Include D The materials my catrons have and/or the fines they over that belong to other sites in the district. |                 |      |        |

- 2. On the "Select Patron Types..." screen, uncheck the "Faculty" checkbox
- 3. Click the "**OK**" button to go back to the "<u>Limit</u>" page

| Ele Edit View Higtory Bookmarks Jools Help           Select Patron Types         ×         +        |             | - 0                           | ×    |
|----------------------------------------------------------------------------------------------------|-------------|-------------------------------|------|
| O      https://lausd-playground.follettdestiny.com/backoffice/servlet/handlepatrondircreportform.do | C Q. Search | 合自 🛡 🕹 👘                      | =    |
| ITSS Middle (1113)<br>Catalog Circulation <u>Reports</u> Back Office My Info R                      |             | iLTSS Tutorials 🕒 Log Out 🛛 🖉 | Help |
| My Favorites           Select Patron Types           Textbook Reports           Select Patron Types |             |                               |      |
| Patron Reports Paculty Student Report Builder                                                       | 3           |                               |      |
| Español                                                                                             |             |                               |      |

- 4. Leave the "Graduating in" checkbox unchecked
- 5. Place a check on the box next to "Also Include"
- 6. On the "My Materials" option, click the "Update" button

| /lausd-playground.follettdestiny.com/backoffice/servlet/handlepatroncircreportform.do?restoreFromC C Q Search |                                                                                                    | ☆ 自                                                                                                    | •                                                                                                    | ÷                                                                                                    | <b>n</b>                                                                                                    | =                                                                                                    |
|----------------------------------------------------------------------------------------------------|----------------------------------------------------------------------------------------------------|----------------------------------------------------------------------------------------------------|----------------------------------------------------------------------------------------------------|----------------------------------------------------------------------------------------------------|----------------------------------------------------------------------------------------------------|----------------------------------------------------------------------------------------------------|
| iLTSS Middle (1113)<br>Catalog Circulation <u>Reports</u> Back Office My Info R                               | iLTS                                                                                                    | S Tutorial                                                                                                    | • D                                                                                                    | Log Out                                                                                                    | 0                                                                                                    | ) Hel                                                                                                    |
| Textbook Reports > Current Checkouts/Fines                                                                    |                                                                                                    |                                                                                                    |                                                                                                    |                                                                                                    |                                                                                                    |                                                                                                    |
|                                                                                                    |                                                                                                    | 1                                                                                                    | How do                                                                                                    | 010                                                                                                    |                                                                                                    |                                                                                                    |
| 1. Format 2. Limit 3. Details.<br>Chesked Out / Overdue Materials & Urgaid Fines Report                       |                                                                                                    |                                                                                                    |                                                                                                    |                                                                                                    |                                                                                                    |                                                                                                    |
| Limit the results to  My Patrons Student Update Inactive Restricted                                           |                                                                                                    |                                                                                                    |                                                                                                    |                                                                                                    |                                                                                                    |                                                                                                    |
| Also Include Patrons of other sites that have my materials and/or that owe fines to iLTSS Middle (1113). (2)  |                                                                                                    |                                                                                                    |                                                                                                    |                                                                                                    |                                                                                                    |                                                                                                    |
| My Materials Library - All Circulation Types update 6                                                         |                                                                                                    |                                                                                                    |                                                                                                    |                                                                                                    |                                                                                                    |                                                                                                    |
|                                                                                                    |                                                                                                    |                                                                                                    |                                                                                                    |                                                                                                    |                                                                                                    |                                                                                                    |
|                                                                                                    | (/lausd-playground.fellettdestiny.com/backoffice/servlet/handlepatroncircreportform.do?restoreFromC C Q Search ILTSS Middle (1113) Catalog Circulation Reports Back Office My Info Pr Textbook Reports > Current Checkouts/Fines I. Format 2. Limit 3. Details Creased Out / Overbus Matarials & Unpaid Fines Report Limit the results to My Patrons Student Update Status Q Active Graduating in 2017 Also Include Patrons of other sites that have my materials and/or that owe fines to iLTSS Middle (1113). ⑦ My Materials Library - All Circulation Types Update 6 | (/lausd-playground.fellettdestiny.com/backoffice/servlet/handlepatroncircreportform.do?restoreFromC C Q Search<br>ILTSS Middle (1113)<br>Catalog Circulation Reports Back Office My Info Pm<br>Textbook Reports > Current Checkouts/Fines<br>I. Format 2. Limit 3. Details<br>Created Out / Overbue Materials & Unpaid Fines Report<br>Limit the results to<br>My Patrons Student Update Status Q Active<br>Graduating in 2017<br>Also Include Patrons of other sites that have my materials and/or that owe fines to iLTSS Middle (1113). ②<br>My Materials Library - All Circulation Types Update 6 | (/Ausd-playground.fellettdestiny.com/backoffice/servlet/handlepatrondiroreportform.do?restoreFromC C Q Search Q Search Q Sear | (Ausd-playground.follettdestiny.com/backoffice/servlet/handlepatrondirceportform.do?restoreFromC C Q Search Q Search | (/Ausd-playground.fellettdestiny.com/backoffice/servlet/handlepatrondirreportform.do?restoreFromC C Q. Search Q. Search Q. | (/Ausd-playground.fellettdestiny.com/backoffice/servlet/handlepatrondiroreportform.do?restoreFromC C Q Search ALTSS Middle (1113) ILTSS Middle (1113) Catalog Circulation Reports Back Office My Info Point Textbook Reports > Current Checkouts/Fines How do L. ? I. Format 2. Limit 3. Details Creased Out / Overbue Materials & Unpaid Fines Report Limit the results to My Patrons Student Update Graduating in 2017 Also Include Patrons of other sites that have my materials and/or that owe fines to iLTSS Middle (1113). ? My Materials Library - All Circulation Types Update Textbooks |

- 7. On the "Select Circulation Types...", click the "Clear All" button to uncheck all the boxes
- 8. Click the "**Ok**" button to go back to the "<u>Limit</u>" page

| Select Circulati                                   | on Types × +                                                                             |   |           |      |          |       | -       |   | ×      |
|----------------------------------------------------|------------------------------------------------------------------------------------------|---|-----------|------|----------|-------|---------|---|--------|
| 🗲 🛈 🔒   https:/                                    | /lausd-playground.follettdestiny.com/cataloging/servlet/handledirctypeselectform.do      | C | Q. Search |      | ☆ (      |       | +       | ŵ | ≡      |
| atss                                               | iLTSS Middle (1113)<br>Catalog Circulation <u>Reports</u> Back Office My Info <b>P</b> 1 |   |           | ilts | S Tutori | als D | Log Out | C | ) Help |
|                                                    | Textbook Reports > Current Checkputs/Fines > Select Circulation Types                    | 0 |           |      |          |       |         |   |        |
| My Favorites<br>Textbook Reports                   | Select Circulation Types Select All Clear All                                            |   |           |      |          |       |         |   |        |
| Patron Reports<br>Report Builder<br>Report Manager | AV     REF-BOOK     BOOK     Videos     Equipment                                        |   |           |      |          |       |         |   |        |
| Español                                            | ок                                                                                       | 8 |           |      |          |       |         |   |        |

- 9. Place a check on the "**Textbooks**" checkbox
- 10. Uncheck the "**Resources**" checkbox
- 11. Place a check on the box next to "Also Include"
- 12. Click the "Continue" button to go to the "Details" page

|                              | aansa haddu aa aa aa aa aa aa aa aa aa aa aa aa aa                                                               | H D             | ~        | •      |    |
|------------------------------|----------------------------------------------------------------------------------------------------|-----------------|----------|--------|----|
| itss                         | iLTSS Middle (1113)<br>Catalog Circulation <u>Reports</u> Back Office My Info Re                                 | iLTSS Tutorials | 9 La     | ng Out | Øн |
|                              | Textbook Reports > Current Checkouts/Fines                                                                       |                 |          |        |    |
| Favorites<br>extbook Reports |                                                                                                    |                 | fow do I | 0      |    |
| tron Reports                 | 1. Format 2. Limit 3. Details                                                                                    |                 |          |        |    |
| port Builder<br>port Manager | Limit the results to                                                                                             |                 |          |        |    |
|                              | My Patrons Student Update Status                                                                                 |                 |          |        |    |
|                              | Graduating in 2017                                                                                               |                 |          |        |    |
|                              | Also Include Patrons of other sites that have my materials and/or that owe fines to iLTSS Middle (1113). (2)     |                 |          |        |    |
| 0                            | My Materials Library - No Circulation Types Update                                                               |                 |          |        |    |
| J                            | Z Textbooks                                                                                                    |                 |          |        |    |
| ~                            | Resources All Resource Types                                                                                     |                 |          |        |    |
| (10)-                        | Also Include The materials my patrons have and/or the fines they owe that belong to other sites in the district. |                 |          |        |    |
| -                            |                                                                                                    |                 |          |        |    |

#### 3. DETAILS

- 1. On the "Select and Sort by" option, click on the drop down menu and select "Homeroom" from the list
- 2. You can leave the "**from**" and "**to**" drop down menu with its default "**Any Homeroom**" or you can click on them and select a specific homeroom teacher from the list

**NOTE:** You may also choose to select "Grade Level" or "Patron Name" from the "Select & Sort by" drop down list. If you select either of these options, ILTSS recommends that you opt to generate the report as Microsoft Excel (1. FORMAT - Step 5) so that the results may be sorted

- 3. Check the "Start a new page for each group" checkbox
- 4. On the "Also Display..." section, uncheck the "Title for library materials" checkbox
- 5. Place a check on the following checkboxes:
  - ☑ Price of checked out/overdue materials
  - ☑ Barcode
  - Grade Level (drop down menu)
  - Homeroom (*drop down menu*)
- 6. Leave the "Phone number" and "Subtotal items/fines for each patron" checkboxes unchecked

| Current Check    | outs/Fines × +                                                                         |            |                           |    | ×  |
|------------------|----------------------------------------------------------------------------------------|------------|---------------------------|----|----|
| 🗲) 🛈 🔒   https:/ | //lausd-playground.follettdestiny.com/backoffice/servlet/handlepatroncircreportform.do | C. Search  | ☆ 自 ♥ ♣                   | â  | -  |
| LTSS             | iLTSS Middle (1113)<br>Catalog Circulation <u>Reports</u> Back Office My Info <b>R</b> |            | iLTSS Tutorials 🕥 Log Out | 0  | He |
|                  | Textbook Reports > Current Checkouts/Fines                                             |            |                           |    |    |
| Favorites        |                                                                                        |            | How do L. (?)             | r. |    |
| on Reports       | 1. Format 2. Limit                                                                     | 3. Details |                           |    |    |
| ort Builder      | Checked Out / Overdue Materials & Unpaid Fines Rep                                     | tor        |                           |    |    |
| oort Manager     | 3 Select & Sort by Homercoom v from Any Homercoom v to Any Homercoom v                 |            |                           |    |    |
|                  | Also Display (4)                                                                       |            |                           |    |    |
|                  | Title Info Title for library materials                                                 |            | (Select All               |    |    |
|                  | Patron Into Playende                                                                   |            | Clear All                 |    |    |
|                  | (5) G Phone number                                                                     |            |                           |    |    |
|                  | Subtotal items/fines for each patron                                                   |            |                           |    |    |
|                  | Homeroom V                                                                             |            |                           |    |    |
|                  | Save Setup Run Report                                                                  |            |                           |    |    |
|                  |                                                                                        |            |                           |    |    |

7. Click the "Save Setup" button so that you always have a template of this report to run

- 8. On the next screen, click inside the "Save As" field and name the new report e.g. "Patron Checkout Report"
- 9. The report can be scheduled to run at a set time, to do so click on the "Schedule Report" drop down menu and either select "Daily" or "Weekly" from the list. If you do not wish to set a schedule, select "Do Not Schedule" from the list
- 10. Click on the "Save & Run" button

| Save This Setu                   | p ×                     | (+                    |                   |                   |                                                                    |                                             |                        |              |           |      |          |       |           |   | _      |
|----------------------------------|-------------------------|-----------------------|-------------------|-------------------|--------------------------------------------------------------------|---------------------------------------------|------------------------|--------------|-----------|------|----------|-------|-----------|---|--------|
| 🗲 🛈 🔒   https:                   | //lausd-playgro         | ound.follettdes       | stiny.com/bac     | koffice/servlet/h | andlepatron                                                        | circreportform.c                            | io .                   | C            | Q. Search |      | ☆ (      |       | •         | ŵ | =      |
| iltss                            | iLTSS Middle<br>Catalog | (1113)<br>Circulation | Reports           | Back Office       | My Info                                                            | Pm                                          |                        |              |           | iLTS | S Tutori | ıls Ə | ] Log Ou  | ¢ | ) Help |
|                                  | Textbook Reports        | s > Current Check     | outs/Fines > Sav  | e This Setup      |                                                                    |                                             |                        |              |           |      |          |       |           |   |        |
| Wy Favorites<br>Textbook Reports |                         |                       |                   |                   |                                                                    |                                             |                        |              |           |      |          | How   | do I_ (?) |   |        |
| Patron Reports                   |                         |                       |                   |                   | 0                                                                  | hecked Out / Overdu                         | e Materials & Unpaid F | Fines Report |           |      |          |       |           |   |        |
| Report Builder<br>Report Manager |                         |                       | San<br>Schedule R | eport Do Not Se   | eckout Report<br>us and descript<br>tice (5 to 10 day<br>thedule ~ | rt<br>dve name for your re<br>js overdue)." | port or notice setus:  | 8            |           |      |          |       |           |   |        |
|                                  |                         |                       |                   | 9                 |                                                                    | Save Setup                                  | Save & R               | - (          | 0         |      |          |       |           |   |        |

11. On the "Report Manager" screen, click the "Refresh List" link until the Status changes from "In Progress" to "Completed"

| C Report Manager                   | x +                                                                                                    |                                  |             |      | -       |   | ×      |
|------------------------------------|----------------------------------------------------------------------------------------------------|----------------------------------|-------------|------|---------|---|--------|
| 🗲 🛈 🖴   https://                   | lausd-playground <b>follettdestiny.com</b> /backoffice/servlet/presentjobmanagerform.do?reportManager=: C | Q. Search                        | ☆ 自         | 0    | +       | ŵ | =      |
| atss                               | ILTSS Middle (1113)<br>Catalog Circulation <u>Reports</u> Back Office My Info P                           | ат.                              | SS Tutorial | s 9) | Log Out | e | ) Help |
| My Favorites                       | Jobs: 1 - 7 of 7 Refresh List                                                                             |                                  |             |      |         |   |        |
| Textbook Reports<br>Patron Reports | V O Job<br>Patron Checkout Report                                                                         | Status<br>In Progress            |             |      |         |   |        |
| Report Builder                     | Patron Barcode Report                                                                                     | Completed<br>(12/5/2010 8:44 AM) | Viev        | v    | ť       | 1 |        |

12. Once completed, click the "View" link to see the report

| Textbook Reports |     |                        |                                  | (12) |   |
|------------------|-----|------------------------|----------------------------------|------|---|
|                  | ¥ 0 | Job                    | Status                           | -    |   |
| Patron Reports   |     | Patron Checkout Report | Completed<br>(1/5/2017 11:25 AM) | View | Û |
| Report Manager   |     | Patron Barcode Report  | Completed<br>(12/5/2010 8:44 AM) | View | Û |

**NOTE:** if the report was setup to be saved as a "**PDF**", it will be opened in the default web browser or in Adobe Reader. If the report was setup to be saved as a "**Microsoft Excel**" file it will open in Excel. (Excel reports require some column adjustments the first time the report is opened so that all data can be viewed)